| TEXT1,C,79<br>@2                                                        | TES<br>2 |
|-------------------------------------------------------------------------|----------|
|                                                                         | 6        |
| Welcome to Chapter 9!<br>In this tutorial, we'll create 2 basic reports | 0        |
| The first will give an overview of what is in the Master File.          | 0        |
| The second will show all activities for the trucks.                     | 0        |
|                                                                         | 0        |
|                                                                         | 0        |
| Maintenance and Service Call Activity Tracking System                   | 0        |
| ACS                                                                     | 0        |
| Main Program Menu                                                       | 0        |
|                                                                         | 0        |
|                                                                         | 0        |
| 03/14/87     Please Choose One   06:03:53                               | 0        |
|                                                                         | 0        |
|                                                                         | 0        |
| 1) Master file options                                                  | 0        |
|                                                                         | 0        |
|                                                                         | 0        |
| 2) Other Options                                                        | 0        |
|                                                                         | 0        |
| 2) Select Cotegony                                                      | 0        |
| S) Select Category                                                      | 0        |
|                                                                         | 0        |
| X) Exit System                                                          | 0        |
|                                                                         | 0        |
| Category of Maintenance: ALL                                            | 0        |
| @27                                                                     | 27       |
| L<br>Select ention '1'                                                  | 0        |
|                                                                         | 0        |
|                                                                         | 0        |
| Dallas Truck Maintenance Tracking System                                | 0        |
|                                                                         | 0        |
| €                                                                       | 0        |
| Master File Menu and Other Primary Functions                            | 0        |
|                                                                         | 0        |
| A to ADD dataMaster file                                                | 0        |
| G to GET/EDIT dataMaster file                                           | Õ        |
| 1 for Activity file.                                                    | 0        |
| 2 for Search through Service Call data                                  | 0        |
| 3 for Billings reports.                                                 | 0        |
| 4 for Appointments                                                      | 0        |
| 5 for Service Call and Activity reports                                 | 0        |

| Sheet1                                                                                                    |           |
|----------------------------------------------------------------------------------------------------|-----------|
| 6 for automatically creating future Activities.                                                                       | 0         |
| H for Help.                                                                                                    | 0         |
| R to RETURN to prior menu.                                                                                            | 0         |
|                                                                                                    | 0         |
| E                                                                                                    | == 0<br>0 |
| Category of Maintenance (defaults to ALL): ALL                                                                        | 0         |
| @27                                                                                                    | 0<br>27   |
| 5                                                                                                    | 0         |
| Option 5 contains the 2 primary reports that show what is in                                                          | 0         |
| Enter a '5'.                                                                                                    | 0         |
|                                                                                                    | 0         |
|                                                                                                    | 0         |
|                                                                                                    | 0         |
| Start Date Service Call and Activity Reports End Date                                                                 | 0         |
| 01/01/1901   Please Choose one   12/12/2999                                                                           | 0 F<br>0  |
|                                                                                                    | J 0       |
|                                                                                                    | 0         |
| 1) Do report from the Master File                                                                                     | 0         |
| 2) Generate one report from the Activity file                                                                         | 0         |
| <ul><li>4) Select out any comment for report[s]</li></ul>                                                             | 0         |
| 5) Category Consolidation Feature:                                                                                    | 0         |
| H) Help for reports                                                                                                   | 0         |
| R) Return to prior menu                                                                                               | 0         |
|                                                                                                    | 0         |
| Category of Maintenance (defaults to ALL): ALL                                                                        | 0         |
| @27                                                                                                    | 27        |
| 1<br>The start/stop dates used in these reports defaults 1001 to 2000                                                 | 0         |
| This refers to the dates the records were originally entered into                                                     | 0         |
| either the Master or Activity File and can be changed in option 3.                                                    | 0         |
| We'll use the default dates in this exercise.<br>Option 1 will give you an overview of all records in the Master File | 0         |
| Enter a '1'.                                                                                                    | 0         |
|                                                                                                    | 0         |
| صص<br>After selecting any report option, the program will ask you                                                     | ь<br>0    |
| if you want to send the report to either the screen or to                                                             | 0         |
| the printer. Let's say that you just now selected displaying                                                          | 0         |
|                                                                                                    | 0         |

| Sheet1 |
|--------|
|--------|

|                                                                              | 0       |
|------------------------------------------------------------------------------|---------|
| Page No. 1 Dallas Truck Maintenance Tracking System                          | 0       |
| Service Call File, Category = ALL                                            | 0       |
| START DATE =01/01/1901, END DATE =12/12/2999                                 | 0       |
|                                                                              | 0       |
|                                                                              | 0       |
| ** PRIMARY ID NUMBER: NBF199                                                 | 0       |
| NBF199, 153K5E7E9ER2G, Peterbilt, #362, Cabover model, purchased in 1986     | 0       |
| Tom Dinner                                                                   | 0       |
|                                                                              | 0       |
| ** PRIMARY ID NUMBER: STW366                                                 | 0       |
| STW366, 55823WSE90321, Mack Truck, #R-685, Conventional Truck purchased in   | 0       |
| 1982 from Mack Trucks, 3611 Irving Blvd, Dallas, TX (214)631-4770, from Bill | 0       |
| Smun                                                                         | 0       |
| ** PRIMARY ID NUMBER: UTR399                                                 | 0       |
| UTR399, GR45339264T50, Kenworth K100, Cabover, purchased in 1980 from Texas  | 0       |
| Kenworth Company, 4040 Irving, Irving, TX (214) 920-7300, from Ron Turnbull  | 0       |
|                                                                              | 0       |
| ACS HELP Keys: PgUp PgDn Arrows ESC=exit                                     | 0<br>17 |
| 3                                                                            | 0       |
| Here is your report of the records contained in the Master File.             | 0       |
| It shows the 'NBF199' truck that you added in chapter 4.                     | 0       |
| Note that each entry in the report contains all three ID's, and              | 0       |
| and the comment that you entered into the Master File.                       | 0       |
| and the fourth is the NBE199 that you added To see the fourth                | 0       |
| enter 'PgDn' to 'scroll' to screen 2 of this one page report.                | 0       |
|                                                                              | 0       |
|                                                                              | 0       |
| ** PRIMARY ID NUMBER: WRX332                                                 | 0       |
| from Reterbuilt Truck Sales 515 N Loop 12 Dallas, TX (214) 445-9100, from    | 0       |
| Tom Dinnerv                                                                  | 0       |
|                                                                              | 0       |
|                                                                              | 0       |
|                                                                              | 0       |
|                                                                              | 0       |
|                                                                              | 0       |
|                                                                              | 0       |
|                                                                              | 0       |
|                                                                              | 0       |
|                                                                              | 0       |
|                                                                              | 0       |

|                                                                              | 0      |
|------------------------------------------------------------------------------|--------|
|                                                                              | 0      |
|                                                                              | 0      |
|                                                                              | 0      |
|                                                                              | 0      |
| ACS HELP *** End-of-file *** Keys: PgUp PgDn Arrows ESC=exit                 | 0      |
| @7                                                                           | 7      |
| Here is the fourth truck in the report.                                      | 0      |
| When you are ready to return to the prior menu, enter Escape.                | 0      |
|                                                                              | 0      |
|                                                                              | 0      |
|                                                                              | 0      |
| Start Date Service Call and Activity Reports End Date                        | 0      |
| 01/01/1901   Please Choose one   12/12/2999                                  |        |
|                                                                              | Õ      |
|                                                                              | 0      |
|                                                                              | 0      |
| 1) Do report from the Master File                                            | 0      |
| 2) Generate one report from the Activity file                                | 0      |
| <ol><li>Set start/stop date of these Reports</li></ol>                       | 0      |
| <ol><li>Select out any comment for report[s]</li></ol>                       | 0      |
| 5) Category Consolidation Feature:                                           | 0      |
| H) Help for reports                                                          | 0      |
| D) Deturn to prior monu                                                      | 0      |
| R) Retuin to phot menu                                                       | 0      |
|                                                                              | 0      |
| Category of Maintenance (defaults to ALL); ALL                               | 0      |
| @27                                                                          | 27     |
| 2                                                                            | 0      |
| To create a report for all records in the activity file, enter '2'           | 0      |
|                                                                              | 0      |
|                                                                              | 0      |
| Page No. 1 Dallas Truck Maintenance Tracking System                          | 0      |
| Activity File, Category = ALL                                                | 0      |
| START DATE =01/01/1901, END DATE =12/12/2999                                 | 0      |
| Sorted by License Number                                                     | 0      |
| 03/14/1987                                                                   | 0      |
|                                                                              | 0      |
| NRE100 03/06/1087 Deterhilt #362 153K5E7E0ED2C Vehicle Dedictration          | 0      |
| today                                                                        | 0      |
| NBE199_03/06/1987_Peterbilt_#362_153K5E7E9ER2G_Paint_cab_today               | 0      |
| NBF199, 03/13/1987, Peterbilt, #362 153K5F7F9FR2G, Perform muffler           | 0      |
| inspection.                                                                  | 0<br>0 |
| NBF199, 03/13/1987, Peterbilt, #362 153K5E7E9ER2G, Perform brake inspection. | 0      |
|                                                                              | 0      |

| <ul> <li>** PRIMARY ID NUMBER: STW366<br/>STW366, 12/30/1982, Mack Truck, #R-685 55823WSE90321, Service manual for<br/>this model #R-685, conventional Mack Truck missing. Ordered new one.<br/>STW366, 05/26/1983, Mack Truck, #R-685 55823WSE90321, Bracket for driver<br/>seat missing. Seat fails to position correctly. Reclines without moving<br/>ACS HELP Keys: PgUp PgDn Arrows ESC=exit<br/>@7<br/>Here is screen 1 of this report. It shows that truck 'NBF199' has 4<br/>activities. Each activity is displayed with the comment from the<br/>Activity file, as you had originally entered it at the time the<br/>activity was created.</li> <li>You can have a different comment for each activity, up to 200 characters.<br/>Each record in the Master File can have only one comment, to 120 characters.</li> </ul> | 0<br>0<br>0<br>0<br>7<br>0<br>0<br>0<br>0<br>0<br>0 |
|----------------------------------------------------------------------------------------------------|-----------------------------------------------------|
| the comments, irrespective of where those words occurred.                                                                                                    | 0                                                   |
| This report contains 2 pages but requires 4 screens to display it.<br>Rather than continue 'scrolling' through the report with 'PgDn',<br>let's enter Escape to return to the prior menu.                                                                                                    | 0<br>0<br>0<br>0                                    |
| Dallas Truck Maintenance Tracking System                                                                                                    | - 0                                                 |
|                                                                                                    | 0                                                   |
| Start Date Service Call and Activity Reports End Date                                                                                                    | 0                                                   |
| 01/01/1901   Please Choose one     12/12/2999                                                                                                    | 0<br>0<br>0                                         |
|                                                                                                    | 0                                                   |
| 1) Do report from the Master File                                                                                                    | 0                                                   |
| 2) Generate one report from the Activity file                                                                                                    | 0                                                   |
| 3) Set start/stop date of these Reports                                                                                                    | 0                                                   |
| <ol><li>Select out any comment for report[s]</li></ol>                                                                                                    | 0                                                   |
| 5) Category Consolidation Feature:                                                                                                    | 0                                                   |
| H) Help for reports                                                                                                    | 0                                                   |
| R) Return to prior menu                                                                                                    | 0<br>0<br>0                                         |
| Category of Maintenance (defaults to ALL): ALL<br>@27                                                                                                    | 0<br>0<br>27                                        |
| R                                                                                                    | 0                                                   |
| i o return to the prior menu, enter 'R'.                                                                                                    | 0                                                   |
| Maintenance and Service Call Activity Tracking System                                                                                                    | 0<br>0<br>0                                         |
| ACS                                                                                                    | 0                                                   |
| Main Program Menu                                                                                                    | 0                                                   |

|                                                                                                    | 0<br>О Г |
|----------------------------------------------------------------------------------------------------|----------|
| 03/14/87     Please Choose One     06:07:45                                                                                                    | 0        |
|                                                                                                    | 0        |
|                                                                                                    | 0        |
| 1) Master file options                                                                                                    | 0        |
|                                                                                                    | 0        |
|                                                                                                    | 0        |
| 2) Other Options                                                                                                    | 0        |
|                                                                                                    | 0        |
| 3) Select Category                                                                                                    | 0        |
| b) beleet bategory                                                                                                    | 0        |
|                                                                                                    | 0        |
| X) Exit System                                                                                                    | 0        |
|                                                                                                    | 0        |
| Category of Maintenance: ALL                                                                                                    | 0        |
| (0)27<br>Y                                                                                                    | 27       |
| A Enter an 'X' to exit the program                                                                                                    | 0        |
|                                                                                                    | 0        |
| @6                                                                                                    | 6        |
| This concludes Chapter 9.                                                                                                    | 0        |
|                                                                                                    | 0        |
|                                                                                                    | 0        |
| (July 1) (July 1) (Ju | 5        |

T1,N,2,0